## **Troubleshooting Steps – Browser Settings**

Please follow these steps to check browser settings and troubleshooting connectivity and/or performance issues.

1. On the browser's file menu, go to TOOLS | INTERNET OPTIONS to open the following properties dialog box:

| Internet Options                                                                                                    |  |  |  |
|----------------------------------------------------------------------------------------------------|--|--|--|
| General Security Privacy Content Connections Programs Advanced                                                                                                    |  |  |  |
| Home page   You can change which page to use for your home page.   Address: http://www.yahoo.com/   Use Current Use Default Use Blank                             |  |  |  |
| Temporary Internet files   Pages you view on the Internet are stored in a special folder for quick viewing later.   Delete Cookjes   Delete Eiles                 |  |  |  |
| History The History folder contains links to pages you've visited, for quick access to recently viewed pages.   Days to keep pages in history: 20 📑 Clear History |  |  |  |
| Colors Fonts Languages Accessibility                                                                                                    |  |  |  |
| OK Cancel Apply                                                                                                    |  |  |  |

2. Under "Temporary Internet files", click on the *Delete Files* button to open the delete files properties dialog box.

|                                                                                                    | Delete Files |                            |  |
|----------------------------------------------------------------------------------------------------|--------------|----------------------------|--|
| Delete all files in the Temporary Internet Files<br>You can also delete all your offline content stored<br>locally. |              |                            |  |
|                                                                                                    |              | Delete all offline content |  |
|                                                                                                    |              | OK Cancel                  |  |

3. Select (check) the "Delete all offline content" option in the dialog box, then click OK to return to the Internet Options dialog box.

4. Again under "Temporary Internet files", click on the *Settings* button the open the settings properties dialog box.

| Settings                             |                                                                                                    | ? × |  |
|--------------------------------------|----------------------------------------------------------------------------------------------------|-----|--|
| ٦                                    | Check for newer versions of stored pages:                                                               |     |  |
| Temporary Internet files folder      |                                                                                                    |     |  |
| Curre                                | nt location: C:\Documents and<br>Settings\aleyva.ALEYVA-001\Local<br>Settings\Temporary Internet Files\ |     |  |
| Amount of <u>d</u> isk space to use: |                                                                                                    |     |  |
| 문                                    | 187 📩 MB                                                                                                |     |  |
| <u>M</u> o                           | ve Folder View Files View Objects.                                                                      |     |  |
|                                      | OK Cano                                                                                                 | :el |  |

- 5. Under "Check for newer versions of stored pages", all users should have "Every visit to the page" option selected.
- 6. Click on *View Objects* to open the browser's Downloaded Program files. For files with a status of "Unknown", right-click the file and select *Remove* to delete the entry.

| 🔝 Downloaded Program Files                        |                                       |                                |  |  |  |
|---------------------------------------------------|---------------------------------------|--------------------------------|--|--|--|
| Ble Edit View Favorites Tools Help                |                                       |                                |  |  |  |
| 🔾 Back 👻 🕗 🖌 🏂 Search 😥 Folders 🔛 🔹               |                                       |                                |  |  |  |
| Address 👔 C:\WINDOWS\Downloaded Program Files 💌 🔁 |                                       |                                |  |  |  |
| Google -                                          | 💌 💏 Search Web 🛛 🖓 Search Site 🛛 🥡 Ne | ews Pageflank @ Page Info - ** |  |  |  |
|                                                   | Program File 🔶                        | Status Total Size              |  |  |  |
| Folder Tasks 🛠                                    | {41F17733-8041-4099-A042-8518886      | Unknown None                   |  |  |  |
| A Moura this Barn                                 | (8EDAD21C-3584-4E66-A8AB-EB0E558      | Unknown 120 KB                 |  |  |  |
| indive dits kelli                                 | 🔮 ICC Class                           | Installed 88 KB                |  |  |  |
| Copy this item                                    | 🔮 MeadCo ScriptX Advanced             | Installed 8 KB                 |  |  |  |
| X Delete this item                                | QuickTime Object                      | Installed 4 KB                 |  |  |  |
|                                                   | Shockwave ActiveX Control             | Installed 4 KB                 |  |  |  |
|                                                   | Shockwave Flash Object                | Installed 4 KB                 |  |  |  |
| Other Places ×                                    | 🔮 Update Class                        | Installed 104 KB               |  |  |  |
| MINDOWS                                           |                                       |                                |  |  |  |
| My Documents                                      |                                       |                                |  |  |  |
| Mu Natural Discar                                 |                                       |                                |  |  |  |
| S Ply Nechan, Places                              |                                       |                                |  |  |  |
|                                                   |                                       |                                |  |  |  |
|                                                   |                                       |                                |  |  |  |
|                                                   |                                       |                                |  |  |  |
|                                                   | -                                     |                                |  |  |  |
|                                                   | •                                     | •                              |  |  |  |

7. Now close the Downloaded Program files window and click OK on the Settings dialog box to return to the Internet Options dialog box.

| Internet Options                                                                                                    |  |  |  |
|----------------------------------------------------------------------------------------------------|--|--|--|
| General Security Privacy Content Connections Programs Advanced                                                                                                    |  |  |  |
| Home page<br>You can change which page to use for your home page.<br>Address: http://www.yahoo.com/                                                                 |  |  |  |
| Use <u>C</u> urrent Use <u>D</u> efault Use <u>B</u> lank                                                                                                    |  |  |  |
| Temporary Internet files   Pages you view on the Internet are stored in a special folder   for quick viewing later.   Delete Cookjes   Delete Eiles                 |  |  |  |
| History   The History folder contains links to pages you've visited, for quick access to recently viewed pages.   Days to keep pages in history: 20 🛫 Clear History |  |  |  |
| Colors Fonts Languages Accessibility                                                                                                    |  |  |  |
| OK Cancel Apply                                                                                                    |  |  |  |

8. Under "History", click on the *Clear History* button to clear the browser's history entries.

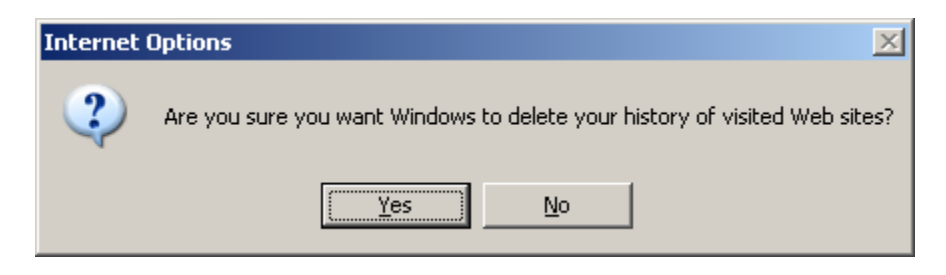

- 9. You will be prompted with a confirmation box, click YES to clear the history folder and continue.
- 10. Click OK on the Internet Options properties dialog box to exit back to the browser, close all browser windows then launch a new browser window to continue working.